CITI ACCESS AND DIRECTIONS FOR EXTRAMURAL PERFORMERS – EXISTING USERS

# To access the CITI training program, go to: <u>http://www.citiprogram.org</u>. The following directions will assist you as you work through the required screens.

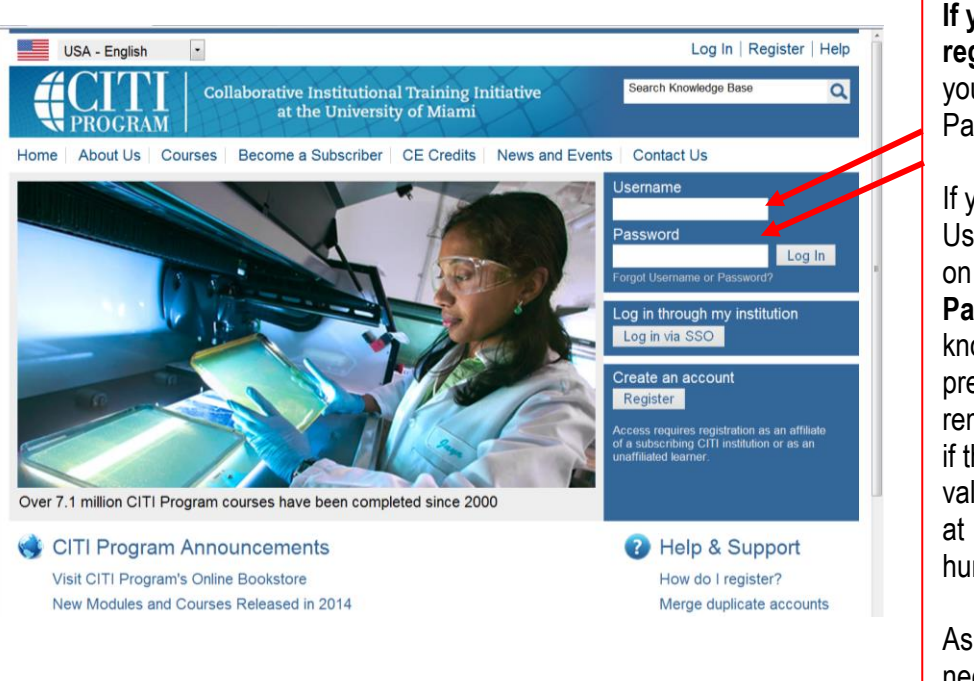

# -CITI LOGIN AND REGISTRATION-

**If you have previously registered with CITI**, log in using your existing Username and Password.

If you have forgotten your Username and/or password, click on "Forgot Username or Password." You will need to know the email address you previously used. If you do not remember the email you used, or if the email you used is no longer valid, please contact DON HRPP at

human.research@med.navy.mil.

As an existing CITI user, you will need to update your Learner Group, as illustrated in the next screen shot.

# - CHANGE AFFILIATION-

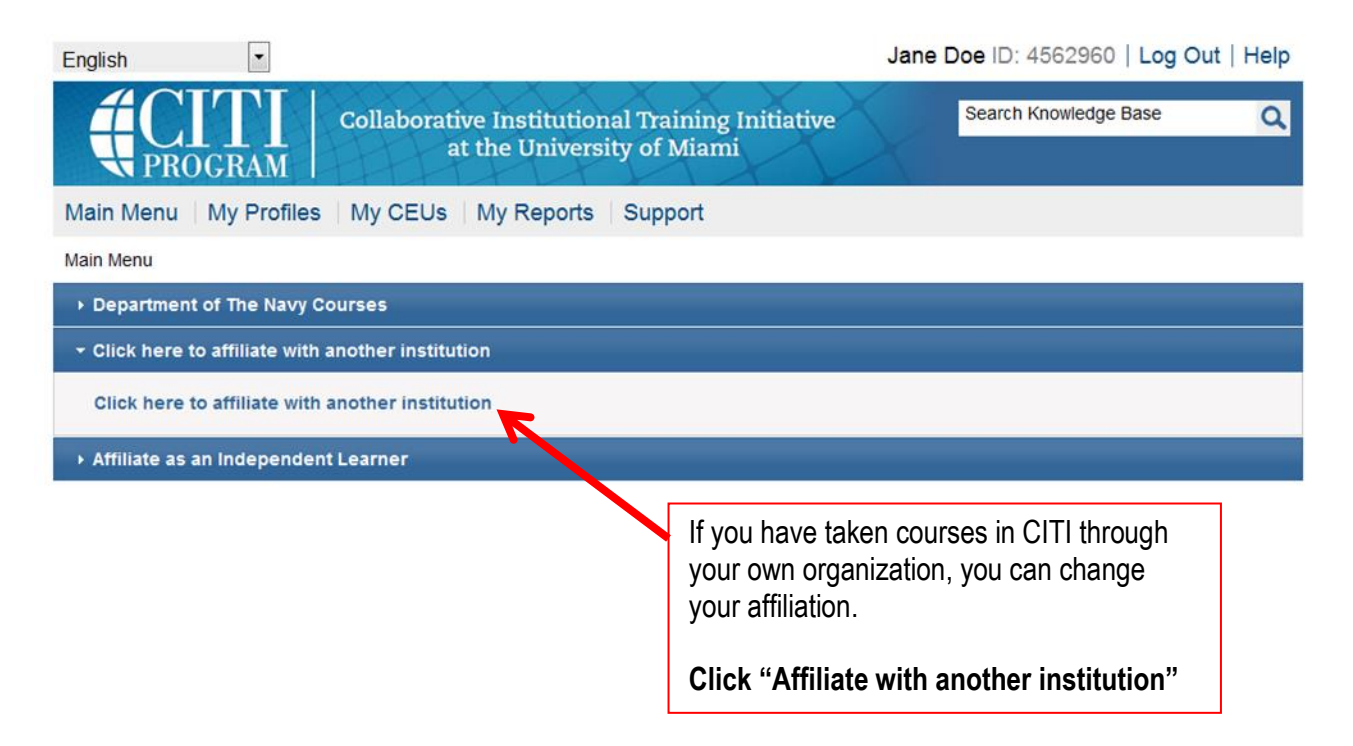

### -Select Organization Affiliation-

#### Step1

| * Select Your Organization Affiliation                                                              |                                                                             |
|----------------------------------------------------------------------------------------------------|-----------------------------------------------------------------------------|
| * indicates a required field.                                                                       |                                                                             |
|                                                                                                    |                                                                             |
| Department of Defense National Capital Region Medical Directorate DoD NCR-MD Department of The Navy | Type " <b>Department of the Navy</b> "<br>in the search and select from the |
| Florida Department of Health<br>Los Angeles County Department of Public Health                      | drop down menu.                                                             |
| Michigan Department of Community Health<br>New Jersey Department of Health                          |                                                                             |
| New York State Department of Health<br>NYC Department of Health and Mental Hygiene                  |                                                                             |
| Ohio Department of Health<br>State of Tennessee Department of Health                                |                                                                             |
| US Department of the Interior<br>Virginia Department of Health Institutional Review Board (IRB)     |                                                                             |

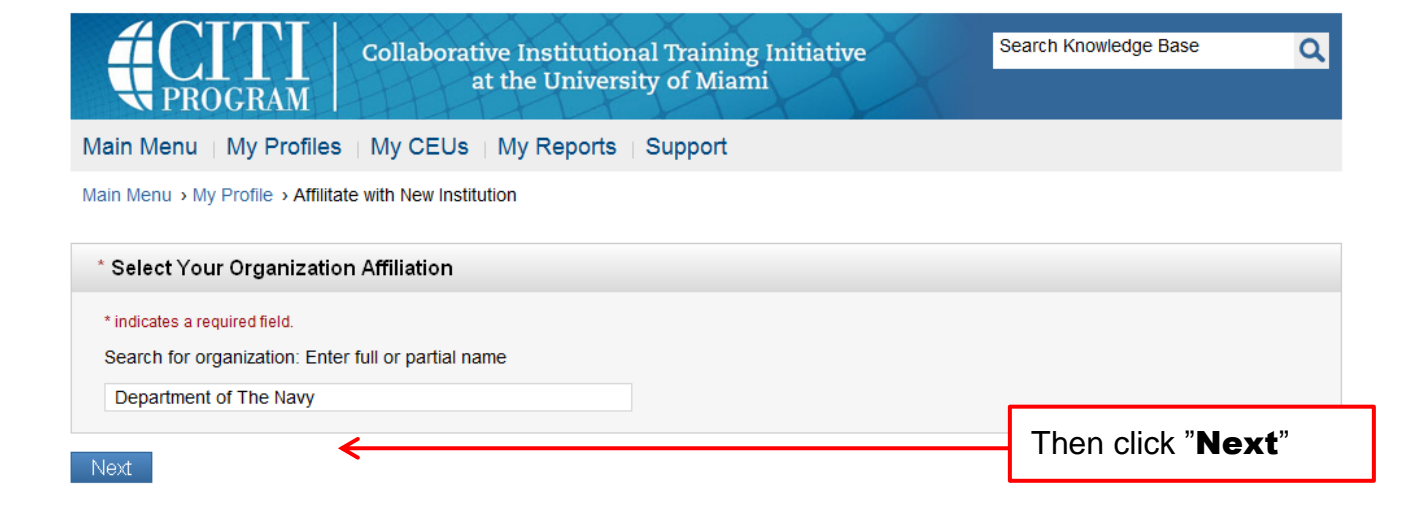

Step 2

| Indicates a required field.<br>.anguage Preference | Select the appropriate response(s) the questions noted as required. |
|----------------------------------------------------|---------------------------------------------------------------------|
| ' Institutional email address                      |                                                                     |
| Gender                                             |                                                                     |
| Highest Degree                                     |                                                                     |
| Employee Number                                    |                                                                     |
| Department                                         |                                                                     |
| What is your role in research?                     |                                                                     |
| uddress Field 1                                    |                                                                     |
| uddress Field 2                                    |                                                                     |
| Address Field 3                                    |                                                                     |
| Sity                                               |                                                                     |
| tate                                               |                                                                     |
| ip/Postal Code                                     |                                                                     |
| country                                            |                                                                     |
| Office Phone                                       |                                                                     |
| lome Phone                                         |                                                                     |
| YOUR COMMAND                                       | <br>Select your Command from the<br>drop-down menu.                 |
|                                                    |                                                                     |

# Step 3 [Type of Research]

## -RESEARCH FOCUS-

| dicates a required field.                                                                                                    | Please click and choose "I am                                 |
|----------------------------------------------------------------------------------------------------|---------------------------------------------------------------|
| Answer the following questions carefully. The software will then present the course(s) that you are                                                    | conducting, planning to                                       |
| 'equired to complete.                                                                                                    | conduct or am otherwise                                       |
| Vhat kinds of research are you conducting?                                                                                                    | involved in research with                                     |
| hoose all that apply                                                                                                    | human subjects, tissues fron                                  |
| I am conducting, planning to conduct, or am otherwise involved in research with human subjects, tissues from humans and/or patient r                   | humans and/or patient                                         |
| am conducting or plan to conduct or am otherwise involved in studies with laboratory animals                                                           | records."                                                     |
| I am a Midshipman at the USNA and I am required to complete the CITI basic course for Midshipmen.                                                      |                                                               |
| I am the designated <b>Ombudsman</b> for a protocol and I am required to complete the Ombudsman course.                                                |                                                               |
| I am wanting to take courses in Spanish.                                                                                                    |                                                               |
| I am wanting to take the Financial Conflict of Interest course.                                                                                        |                                                               |
|                                                                                                    | Click the " <b>Next</b> " button after making your selection. |
| -RESEARCH FOCUS-                                                                                                    |                                                               |
| * What is your research focus? Biomedical or social and behavioral sciences.                                                                           |                                                               |
| If your research involvement is with both Social and Behavioral Sciences and Biomedical Sciences, choose "The Biomedical Science Choose all that apply | Scroll to the bottom of the page and                          |
| The Social and Behavioral Sciences.                                                                                                    | select your primary research focus by                         |

| The Social and Behavioral Sciences. The Biomedical Sciences |                   |                          |                | select your primary research focus by clicking in the appropriate box. |            |             |                                |  |
|-------------------------------------------------------------|-------------------|--------------------------|----------------|------------------------------------------------------------------------|------------|-------------|--------------------------------|--|
| Next                                                        | Start Over        |                          |                |                                                                        |            |             |                                |  |
|                                                             | Conditions of Use | Copyright and Disclaimer | Privacy Notice | Site Accessibility                                                     | Site Index | Click the " | Next" button after making your |  |
|                                                             | 2                 |                          |                |                                                                        |            | selection.  |                                |  |

## SELECT CURRICULUM-(Role in Research)

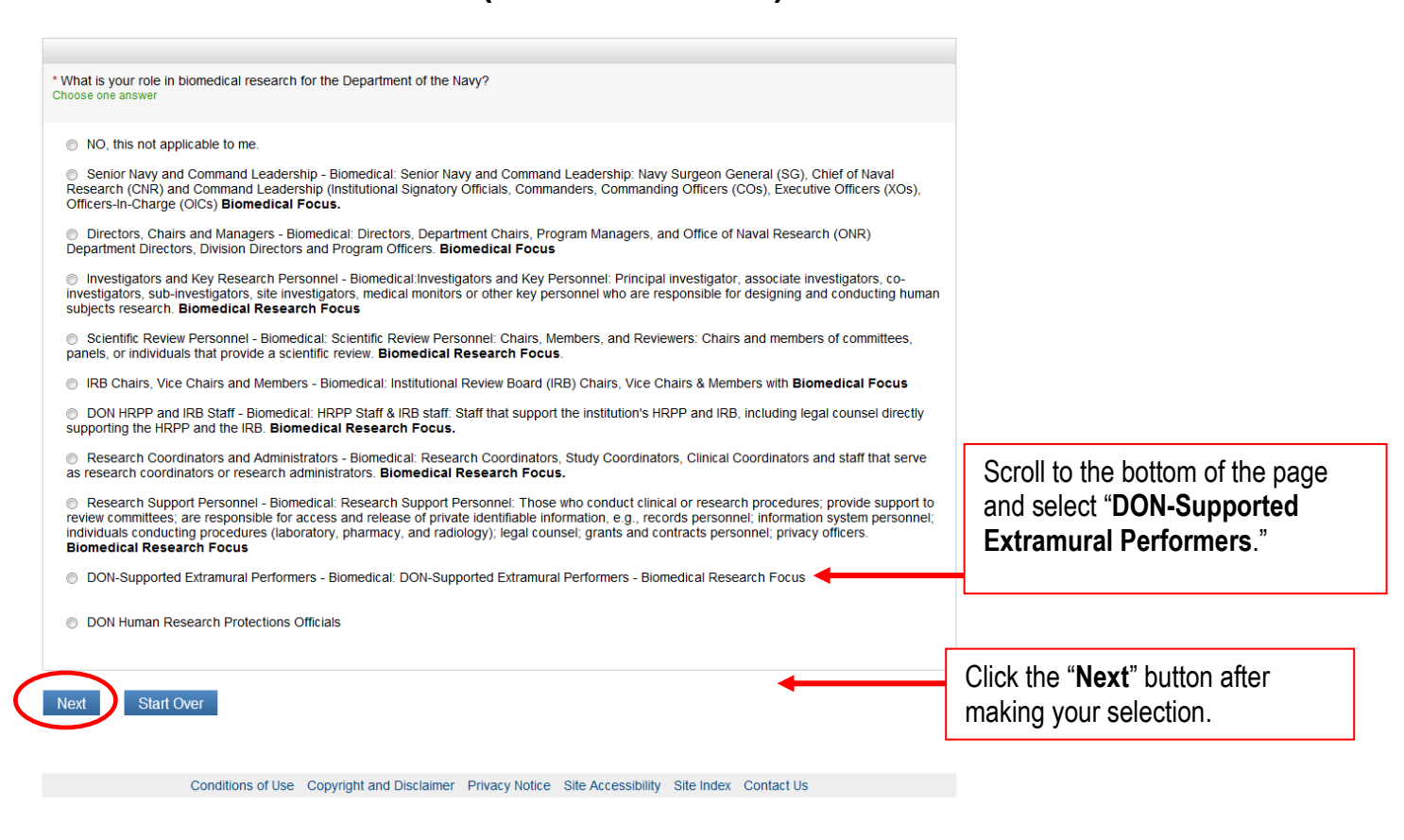

# CURRICULUM-(CITI Good Clinical Practice)

(

| soose one answer                                     | Select "No, not at this time." |
|------------------------------------------------------|--------------------------------|
| No, not at this time.                                | ← − −                          |
| Yes, Complete the CITI GCP Course for DoN in English |                                |
| El curso de Buenas Practicas Clínicas en Español.    |                                |
| Curso Boas Práticas Clínicas - em Português.         |                                |
|                                                      | Click the "Next" button often  |
| Iext Start Over                                      | making your selection.         |

# -SELECT CURRICULUM-(RESPONSIBLE CONDUCT OF RESEARCH)

|                                                                                                    | Select "No, not at this time."                                                                                 |
|----------------------------------------------------------------------------------------------------|----------------------------------------------------------------------------------------------------|
| * Are you required to complete the CITI Responsible Conduct of Research (RCR) for the Department of the Navy?<br>Choose one answer  | NOTE: If your Command requires<br>that you complete the RCR course,<br>you may choose " <b>Yes</b> . I need to |
| <ul> <li>No, not at this time.</li> <li>Yes, I need to take Responsible Conduct of Research for Biomedical Investigators</li> </ul> | take the Responsible Conduct of<br>Research " at this time.                                                    |
| Next Start Over                                                                                                    |                                                                                                    |
|                                                                                                    | Click the " <b>Next</b> " button after making<br>your selection.                                               |

### -MAIN MENU-

| Collaborative Institutional Training Initiat<br>at the University of Miami                                                                                                    | tive        | Search Knowledge Base | Q        |                                                                                                    |
|----------------------------------------------------------------------------------------------------|-------------|-----------------------|----------|----------------------------------------------------------------------------------------------------|
| Main Menu   My Profiles   CE Credit Status   My Reports   Support                                                                                                    |             |                       |          |                                                                                                    |
| Main Menu                                                                                                    |             |                       |          |                                                                                                    |
| → Department of The Navy Courses                                                                                                    |             |                       |          |                                                                                                    |
| () Course                                                                                                    | 😣 Status    | Ompletion Report      | 😡 Survey | Click on the course name to                                                                                |
| DON-Supported Extramural Performers I - Biomedical                                                                                                    | Not Started | Not Earned            |          | begin.                                                                                                    |
| My Learner Tools for Department of The Navy<br>Add a Course or Update Learner Groups<br>Uiew Previously Completed Coursework<br>Update Institution Profile<br>View Instructions page<br>Remove Affiliation |             |                       |          | NOTE: You may see more<br>than one course listed here<br>depending on your choices<br>on previous screens. |
| Click here to affiliate with another institution                                                                                                    |             |                       |          |                                                                                                    |

#### -GRADEBOOK-

| Collaborative Institutional Training Initiative<br>at the University of Miami                                                                                                    | Search Knowledge Base | ٩        |
|----------------------------------------------------------------------------------------------------|-----------------------|----------|
| Main Menu   My Profiles   CE Credit Status   My Reports   Support                                                                                                    |                       |          |
| Main Menu > Course DON-Supported Extramural Performers I - Biomedical                                                                                                    |                       |          |
| DON-Supported Extramural Performers I - Biomedical - Basic Course                                                                                                    |                       |          |
| To pass this course you must:<br>• Complete all 17 required modules<br>• Achieve an average score of 80% on all quizzes<br>You have unfinished modules remaining<br>Complete The Integrity Assurance Statement before beginning the course | Your Current Scor     | e        |
| Required Modules                                                                                                    |                       |          |
|                                                                                                    | Date Completed        | Score    |
| DoD Requirements for Human Subject Research (ID: 15654)                                                                                                    | Incomplete            | 0/0 (0%) |

### To Begin: Click the link "Complete the Integrity Assurance Statement."

NOTE: The bottom portion of the screen shows your required learning modules. Your role in research will determine which modules you are required to complete. The number of modules varies from course to course.

|                      | ACTTI                         | Collaborative Institutional Training Initiative                                                                                                    | Search Knowledge Base                                                       | Soarc         |
|----------------------|-------------------------------|----------------------------------------------------------------------------------------------------|-----------------------------------------------------------------------------|---------------|
|                      | PROGRAM                       | at the University of Miami                                                                                                    |                                                                             | Search        |
|                      | Main Menu My Profiles         | CE Credit Status My Reports Support                                                                                                    |                                                                             |               |
|                      | Main Menu > Assurance Stateme | ent                                                                                                    |                                                                             |               |
|                      | Assurance Statement           |                                                                                                    |                                                                             |               |
|                      | CITI Program Conditions of    | Use include the following provisions. Please read them carefully.                                                                                                    |                                                                             |               |
|                      | Only One Account:             | I will maintain only one active CITI Program account, unless granted perm<br>institution or by CITI Program.                                                                                | ission for multiple accounts by my                                          |               |
|                      | No Account Sharing:           | I will not share my username and password with anyone. I will contact the account has been compromised.                                                                                     | CITI Program Help Desk if I believe                                         | e my          |
|                      | Do My Own Work:               | I will complete all required quizzes and any other assessments by myself,                                                                                                    | using only my own work.                                                     |               |
|                      | No Quiz Sharing:              | I will not share CITI Program quiz questions or answers on any website, vi means.                                                                                                    | a email, photocopying, or any othe                                          | er            |
|                      | No Cheating:                  | I will not engage in any activities that would dishonestly improve my result learners                                                                                                    | s, or improve or hurt the results of                                        | other         |
|                      | My Actions Are<br>Logged:     | I understand that CITI Program keeps account activity logs, including con<br>content area, number of quiz attempts and scores. Allegations of inappro<br>results reported to my institution | puter IP addresses, time spent in e<br>priate use will be investigated, and | each<br>I the |
|                      | Select the appropriate sta    | tement then click the Submit button:                                                                                                    |                                                                             |               |
| Select "I AGREE" and | I AGREE to the above          | and the other Conditions of Use for accessing CITI Program materials.                                                                                                    |                                                                             |               |
| then click "Submit". | I DO NOT AGREE, and           | d wish to be contacted about one or more of the Conditions of Use.                                                                                                    |                                                                             |               |
|                      | Submit                        |                                                                                                    |                                                                             |               |

- If you wish to log out of the CITI training site at any time, click the "Log Out" link at the top right-hand side of the computer screen. Once you log out you will need to return to the CITI main page (<u>http://www.citiprogram.org</u>) and type in your username and password to re-enter the site.
- If you log out before completing the course, the program will remember the last module completed. When you return, it will take you to the Gradebook and indicate by blue text where to restart.
- Once you complete the course, you will receive a Completion Report.
- In order to complete the CITI training and receive a Completion Report, you must pass the course with a score of 80% or better.

Last update: 13 Feb 2015